## CERS Business Portal Help

## **Requesting Access to an Existing CERS Business/Facility**

After you have signed in to CERS you will want to find your facility to begin the data entry or submittal process. In some cases your facility will have already been created by your local CUPA using data you previously provided them, or someone else in your business/organization may have previously created the facility. In either case, if your facility already exists in CERS, you just need to request access to the facility's CERS business/organization before you can begin reporting on the facility.

If you are not sure if your facility/business is already in CERS, you can either follow the process shown below, or select the "Add New Facility" button as shown in #1 below. Either way, CERS will direct you on what you need to do based upon the facility information enter.

 Select the "Search" button under the "Request Access to an Existing CERS Business" section as shown below. Do not use the "Add a New Facility" section at this time.

| CERS Busines                                    | S                                                                                                    | Home        | Submittals       | Facility                                                          | Compliance | My Business |  |  |  |
|-------------------------------------------------|----------------------------------------------------------------------------------------------------|-------------|------------------|-------------------------------------------------------------------|------------|-------------|--|--|--|
|                                                 | Request Access to an Existing CERS Business                                                                                                    |             |                  |                                                                   |            |             |  |  |  |
|                                                 | If your business/organization has previously used CERS to report on its facility(s), please search for your business/organization.                                    |             |                  |                                                                   |            |             |  |  |  |
|                                                 | Add a New Facility                                                                                                    |             |                  |                                                                   |            |             |  |  |  |
|                                                 | If you and your business are new to CERS, please add a new facility. Add New Facility                                                                                 |             |                  |                                                                   |            |             |  |  |  |
|                                                 | Contact My Local Regula                                                                                                    | ator (CUPA) |                  |                                                                   |            |             |  |  |  |
|                                                 | Most questions about how to use CERS for your facility reporting should be directed to your local regulator (CUPA). Look up your <u>CUPA/PA Contact Information</u> . |             |                  |                                                                   |            |             |  |  |  |
| Version 2.20.0129   Enhancements   CERS Central |                                                                                                    |             | Diagnostics   Co | Diagnostics   Conditions of Use   Privacy Policy   Contact   Help |            |             |  |  |  |

Requesting Access to an Existing CERS Business/Facility

2) Search for your facility by entering relevant data in one or a few of the fields shown in the search screen. In most cases, if you enter the Facility Address and either City and or ZIP fields will sufficiently narrow the search enough to easily find your facility. You could also enter the facility name, or a part of the facility name. For example, if your facility is called Acme Body Shop, you could type in 'Acme' and search.

| CERS Business                                                                                                    | Home                                              | Submittals         | Facilities                      | Compliance                                                               | My Business                      |
|----------------------------------------------------------------------------------------------------|---------------------------------------------------|--------------------|---------------------------------|--------------------------------------------------------------------------|----------------------------------|
| Tools: Search/Request Acccess to CE<br>Home » Tools » CERS Businesses Listing                                                                                                  | RS Business                                       | ses                |                                 |                                                                          |                                  |
| 💿 Instructions/Help                                                                                                    |                                                   |                    |                                 |                                                                          | 8                                |
| to avoid overly narrowing your results-probably the "Business Nam<br>Search Businesses in CERS<br>Enter information in just one or two fields to search for<br>Business Name @ | e" or facility address fie<br>your business/facil | elds will suffice. | Ente<br>two f<br>your<br>"Sea   | r data in only o<br>fields to search<br>facility and se<br>irch'' button | one or<br>n for<br>lect the      |
| Facility Name (if different from Business) Facility Address @                                                                                                    | City 🕑                                            | ZIP Code 🖗         | Search C                        | lear                                                                     |                                  |
| Enter your search                                                                                                    | criteria abov                                     | e and select       | the Search bu                   | itton                                                                    |                                  |
| /ersion 2.20.0129   Enhancements   CERS Central                                                                                                    |                                                   |                    | <u>Diagnostics</u>   <u>Con</u> | <u>ditions of Use</u>   <u>Privac</u>                                    | <u>y Policy   Contact   Help</u> |

 Review your search results, and if your facility's business is shown, select the "Request Access..." link. Now go to Requesting Access to an Existing Facility.

| CERS Business                                                                                                    | Home                                                | Submittals                                    | Facility             | C                    | Compliance                                    | My Business                                             |
|----------------------------------------------------------------------------------------------------|-----------------------------------------------------|-----------------------------------------------|----------------------|----------------------|-----------------------------------------------|---------------------------------------------------------|
| Tools: Search/Request Acccess to CEI<br>Home » Tools » CERS Businesses Listing                                                                                                    | RS Business                                         | es                                            |                      |                      |                                               |                                                         |
| Instructions/Help                                                                                                    |                                                     |                                               |                      |                      |                                               | 8                                                       |
| Use this form to search and locate an existing CERS Business/Organ<br>to avoid overly narrowing your resultsprobably the "Business Name"                                                                                      | nziation and request a<br>" or facility address fie | ccess to view/edit the b<br>Ids will suffice. | usiness' facility/re | eporting dat         | ta. Only enter o                              | lata in one or two fields                               |
| Search Businesses in CERS<br>Enter information in just one or two fields to search for y<br>Business Name @<br>Facility Name (if different from Business) Facility Address @<br>100 broadway<br>CERS ID @ Organization Code @ | our business/facili                                 | ZIP Code 🗑                                    | Search               | Clear                | If you<br>facility<br>listed<br>"Requ<br>link | see your<br>y's Business,<br>select the<br>uest Access" |
| Business Name                                                                                                    | Y Headquarters                                      |                                               | Y Facilities Y       | Users 🛛 🖓 🗘          | Created On 🛛 🍸                                | Command                                                 |
| BP West Coast Products LLC - Retail                                                                                                    | Carson                                              | Carson                                        |                      | Z                    | 7/20/2012                                     | Request access                                          |
| BONFARE MARKET #34                                                                                                    | SACRAMENT                                           | SACRAMENTO, CA                                |                      | 1                    | 11/14/2012                                    | Request access                                          |
| G ← 1 10 ▼ Page 1 of 1 ▶ ▶                                                                                                    |                                                     |                                               |                      |                      | Disp                                          | laying items 1 - 2 of 2                                 |
| Persion 2.20.0129   Enhancements   CERS Central                                                                                                    |                                                     |                                               | <b>Diagnostics</b>   | s   <u>Condition</u> | ns of Use   Priv                              | acy Policy   <u>Contact</u>   <u>Hel</u>                |

Requesting Access to an Existing CERS Business/Facility

Last Updated: 9/24/2012

Page 2

For additional CERS assistance contact your facility's local regulator Technical problems can be referred to CERS Technical Support (cers@calepa.ca.gov)

- 4) If you are fairly sure your facility/business is already in CERS, try other search criteria to broaden your results. Try shortening your street address, e.g., use "1000 San Marino" instead of "1000 San Marino Blvd #2". Also if your business or facility name includes punctuation (e.g., Bob's Auto Body), try the search without the punctuation).
- 5) If you do not find your business in CERS, then select the "Home" link at the top of the screen and select the "Add New Facility" button.

END